FrogSure – Die Datensicherung über das Internet

# FrogSure - Bedienungsanleitung

# 1 Inhaltsverzeichnis

| 1 Inhaltsverzeichnis                        | 1  |
|---------------------------------------------|----|
| 2 Startseite                                | 2  |
| 3 Menü Aktionen                             | 4  |
| 3.1 Lokale Sicherung                        | 5  |
| 3.2 Übertragung starten                     | 6  |
| 3.3 Sichern und übertragen in einem Schritt | 7  |
| 3.4 Datei über E-Mail anfordern             |    |
| 3.5 Datei wieder herstellen                 |    |
| 4 Menü Dienst                               |    |
| 4.1 Dienst starten                          |    |
| 4.2 Dienst anhalten                         |    |
| 4.3 Dienst ausschalten                      |    |
| 4.4 Dienst einschalten                      | 14 |
| 5 Menü Anwender                             | 14 |
| 5.1 Zertifikat hinzufügen                   |    |
| 5.2 Datei Zertifikat anzeigen               |    |
| 5.3 Signatur anzeigen                       |    |
| 5.4 Datei Zertifikat neu erzeugen           |    |
| 5.5 Beim FrogSure Server registrieren       | 20 |
| 5.6 Lokales Arbeitsverzeichnis verschieben  |    |
| 6 Menü Extras                               |    |
| 6.1 Server Nachricht                        | 23 |
| 6.2 Verbindung prüfen                       |    |
| 6.3 Sicherung stoppen                       |    |
| 6.4 Übertragung stoppen                     |    |
| 6.5 Update                                  |    |
| 6.6 Neue Version holen                      |    |
| 6.7 Neue Version installieren               |    |
| 7 Menü Dateien                              |    |
| 7.1 Dateien Anzeigen                        |    |
| 7.2 Nicht übertragene Dateien               |    |
| 7.3 Anzahl Dateien und Größe                |    |
| 7.4 Lokale Sicherungsdateien anzeigen       |    |
| 8 Menü Hilfe                                |    |
| 8.1 Hilfe                                   |    |
| 8.2 Homepage                                |    |
| 8.3 Über                                    |    |
| 8.4 Diagnose Dateien erzeugen               |    |
|                                             |    |

## 2 Startseite

| 🕂 FrogSure                                            |                    |                                                                                                    |
|-------------------------------------------------------|--------------------|----------------------------------------------------------------------------------------------------|
| Aktionen Dienst Anwender Extras Dateien Hilfe         |                    |                                                                                                    |
| Lokale Sicherung starten                              | Lokale Sicherung:  | 2010-10-28 12:04:47                                                                                                    |
| Übertragung starten                                   | Übertragung:       | 2010-10-28 10:03:57                                                                                                    |
| C Alle Prüfen                                         | Dienst:            | Automatik ein                                                                                                    |
| a Delumente und Einstellungen Default Les (Chatennii) | Outputtion Given   | Destrict Detries (0)                                                                                                    |
|                                                       | Uraner ninzurugen  | Protokoll-Datelen (U)                                                                                                    |
|                                                       | Dateien hinzufügen | Protokoll-Dateien (S)                                                                                                    |
|                                                       | Ändern             | 2010-10-23 00:21:21<br>2010-10-21 20:34:41<br>2010-10-21 16:48:01                                                                                             |
| [                                                     | Löschen            | 2010-10-12 14:21:21<br>2010-10-11 10:34:41<br>2010-10-10 06:48:01<br>2010 10:00 03:201:21                                                                     |
|                                                       | Liste sichern      | 2010-09-27 13:14:41<br>2010-09-27 13:14:41<br>2010-09-19 10:48:01<br>2010-09-19 10:48:01<br>2010-09-18 07:01:21<br>2010-09-17 03:14:41<br>2010-09-15 23:28:01 |
|                                                       |                    | 2010-09-15 20:41:21<br>2010-05-06 16:30:48                                                                                                    |
|                                                       |                    |                                                                                                    |
|                                                       |                    |                                                                                                    |
| Status: Idle                                          |                    |                                                                                                    |

Knöpfe:

• Lokale Sicherung starten

Mit diesem Knopf können sie die lokale Sicherung manuell sofort starten. Die Sicherung wird auch dann gestartet wenn der automatische FrogSure Dienst ausgeschaltet oder angehalten ist.

• Übertragung starten

Mit diesem Knopf können sie die Übertragung der Dateien auf den FrogSure Server manuell sofort starten. Die Übertragung wird auch dann gestartet wenn der automatische FrogSure Dienst ausgeschaltet oder angehalten ist.

• Ordner hinzufügen

Mit diesem Knopf können Sie ganze Ordner von Ihrem Computer in den Überwachungsbereich des FrogSure Dienstes hinzufügen. Nach dem Drücken dieses Knopfes erscheint das Windows Order Menü, navigieren Sie zu dem gewünschten Order und bestätigen Sie Ihre Auswahl mit "OK" Für jeden zu überwachenden Order wiederholen Sie diesen Vorgang.

#### FrogSure - Die Datensicherung über das Internet

• Datei hinzufügen

Mit diesem Knopf können Sie einzelne Dateien von Ihrem Computer in den Überwachungsbereich des FrogSure Dienstes hinzufügen. Nach dem Drücken dieses Knopfes erscheint das Windows Datei Menü, navigieren Sie zu der gewünschten Datei und bestätigen Sie Ihre Auswahl mit "OK" Für jede zu überwachende Datei wiederholen Sie diesen Vorgang.

• Ändern

Mit diesem Knopf können Sie die Eigenschaften des Überwachungsbereichs ändern. Zur Zeit ist dies Funktionalität noch nicht freigeschaltet.

• Löschen

Mit diesem Knopf können Sie eine Datei oder einen Ordner aus dem Überwachungsbereich entfernen. Die Datei bzw. die Dateien aus dem entfernten Order werden in keiner Weise beeinträchtigt. Weder die lokale Sicherung wird entfernt noch die auf dem FrogSure Server gesicherten Dateien werden gelöscht. Die aus dem Überwachungsbereich entfernten Dateien werden lediglich in den zukünftigen Sicherung nicht mehr berücksichtigt.

• Liste sichern

Haben Sie Änderungen in dem Überwachungsbereich vorgenommen (Datei/Ordner hinzugefügt/entfernt) so werden diese Änderungen, erst nach dem sie den Knopf "Liste sichern" aufgerufen haben, aktiviert.

• Protokoll Dateien (Ü) - Übertragung

Mit diesem Knopf können sie die Protokolle der letzten Übertragungen ansehen. Nach dem Drücken des Knopfs erscheint in dem "Protokoll Fenster" eine Liste mit allen Protokollen, versehen mit dem dazugehörigen Zeitstempel. Durch Doppelklick auf einen Zeitstempel wird das dazugehörige Protokoll geöffnet. Nun können Sie prüfen ob die von Ihnen geänderten Dateien auch wie gewünscht zu dem FrogSure Server übertragen wurden. Bitte überprüfen Sie regelmäßig diese Protokolle, da nur Sie wissen können ob der FrogSure Dienst alle von Ihnen geänderten und auch gewünschten Dateien berücksichtigt hat. Dateien die nicht zu dem FrogSure Server übertragen wurden, können von dort auch nicht wieder hergestellt werden.

• Protokoll Dateien (S) – Lokale Sicherung

Mit diesem Knopf können sie die Protokolle der letzten lokalen Sicherungen ansehen. Nach dem Drücken des Knopfs erscheint in dem "Protokoll Fenster" eine Liste mit allen Protokollen, versehen mit dem dazugehörigen Zeitstempel. Durch Doppelklick auf einen Zeitstempel wird das dazugehörige Protokoll geöffnet. Nun können Sie prüfen ob die von Ihnen geänderten Dateien auch wie gewünscht im lokalen FrogSure Bereich gesichert wurden.

Bitte überprüfen Sie regelmäßig diese Protokolle, da nur Sie wissen können ob der FrogSure Dienst alle von Ihnen geänderten und auch gewünschten Dateien berücksichtigt hat. Dateien die nicht in dem lokalen FrogSure Bereich gesichert wurden, können von da auch nicht wieder hergestellt werden.

#### **Status Bereich:**

• Lokale Sicherung

FrogSure - Die Datensicherung über das Internet

Hier wird der Status der aktuellen oder der letzten lokalen Sicherung angezeigt. Der Zeitstempel zeigt den letzten Triggerzeitpunkt an, auch wenn zu diesem Zeitpunkt nichts gesichert werden musste.

Balken grün: Sicherung fehlerfrei abgeschlossen.

Balken halb grün: Sicherung läuft gerade

Balken rot: Sicherung mit Fehlern oder gar nicht abgeschlossen.

• Übertragung

Hier wird der Status der aktuellen oder der letzten Übertragung angezeigt. Der Zeitstempel zeigt den letzten Triggerzeitpunkt an, auch wenn zu diesem Zeitpunkt nichts übertragen wurde.

Balken grün: Übertragung fehlerfrei abgeschlossen. Balken halb grün: Übertagung läuft gerade Balken rot: Übertragung mit Fehlern oder gar nicht abgeschlossen.

• Dienst

Zeigt an ob der automatische FrogSure Dienst aktiv ist

Grün: automatischer FrogSure Dienst aktiv. FrogSure prüft automatisch, alle 20 Minuten, ob Dateien im Überwachungsbereich geändert oder hinzugefügt wurden und sichert diese. Gelb: automatischer FrogSure Dienst nicht aktiv, aber eingeschaltet (wird bei dem nächsten Neustart des Computers aktiv)

Rot: automatischer FrogSure Dienst ausgeschaltet. Der Dienst muss manuell wieder eingeschaltet werden

#### **Textbereiche:**

- Überwachungsbereich Hier werden die Dateien und Ordner (Verzeichnisse) angezeigt, welche von dem FrogSure Dienst überwacht werden.
- Protokoll Bereich

Hier werden die letzten Protokolle der lokalen Sicherungen bzw. der Übertagungen angezeigt. Siehe Knöpfe "Protokoll-Dateien(Ü)" und "Protokoll-Dateien(Ü)"

## 3 Menü Aktionen

## 3.1 Lokale Sicherung

Bevor die zu sichernden Dateien zu dem FrogSure-Server übertragen werden, wird auf Ihrem Rechner eine lokale Sicherung durchgeführt. Sie können eine lokale Sicherung auch manuell anstoßen.

Starten über "Lokale Sicherung Starten" Knopf oder Menüpunkt Aktionen-->Sichern

| 🕂 FrogSure                                                                                                    |                    |                                                                                                    |
|----------------------------------------------------------------------------------------------------|--------------------|----------------------------------------------------------------------------------------------------|
| Aktionen Dienst Anwender Extras Dateien Hilfe                                                                          |                    |                                                                                                    |
| Sichern<br>Übertragen<br>Sichern und Übertragen                                                                        | Lokale Sicherung:  | 2010-10-28 12:04:47                                                                                                    |
| Datei anfordern Liste (Empfang via E-Mail)<br>Datei anfordern Explorer (Empfang via E-Mail)<br>Datei wieder herstellen | Übertragung:       | 2010-10-28 10:03:57                                                                                                    |
| C Alle Prüfen                                                                                                    | Dienst:            | Automatik ein                                                                                                    |
| c:/Dokumente und Einstellungen/Default User/Startmenü/                                                                 | Ordner hinzufügen  | Protokoll-Dateien (Ü)                                                                                                    |
|                                                                                                    | Dateien hinzufügen | Protokoll-Dateien (S)                                                                                                    |
|                                                                                                    | Ändern             | 2010-10-23 00:21:21<br>2010-10-21 20:34:41<br>2010-10-20 16:48:01                                                                                                    |
| C.                                                                                                    | Löschen            | 2010-10-12 14:21:21<br>2010-10-11 10:34:41<br>2010-10-10 06:48:01<br>2010-10-09 03:01:21                                                                                                    |
|                                                                                                    | Liste sichern      | 2010-09-27 13:14:41<br>2010-09-20 14:34:41<br>2010-09-19 10:48:01<br>2010-09-19 10:48:01<br>2010-09-17 03:14:41<br>2010-09-17 03:14:41<br>2010-09-15 20:28:01<br>2010-09-15 20:28:01<br>2010-09-15 20:24:0 |
|                                                                                                    |                    | 2010/00/00 16.30.40                                                                                                    |
| Status: Idle                                                                                                    |                    |                                                                                                    |

## 3.2 Übertragung starten

Sie können die Übertragung der Dateien auch manuell starten. Dabei werden Dateien aus der lokalen Sicherung verschlüsselt und anschließend zu dem FrogSure-Server übertragen

Starten über "Übertragung Starten" Knopf oder Menüpunkt Aktionen-->Übertragen

| J FrogSure                                                                                                    |                    |                                                                                                    |
|----------------------------------------------------------------------------------------------------|--------------------|----------------------------------------------------------------------------------------------------|
| Aktionen Dienst Anwender Extras Dateien Hilfe                                                                                                    |                    |                                                                                                    |
| Sichern Sichern Sichern Sichern Sichern Sichern Sichern Sicher Sicher Si | Lokale Sicherung:  | 2010-10-28 12:04:47                                                                                                    |
| Datei anfordern Liste (Empfang via E-Mail)<br>Datei anfordern Explorer (Empfang via E-Mail)<br>Datei wieder herstellen                                                                                                    | Übertragung:       | 2010-10-28 10:03:57                                                                                                    |
| Alle Prüfen                                                                                                    | Dienst:            | Automatik ein                                                                                                    |
| c:/Dokumente und Einstellungen/Default User/Startmenü/                                                                                                    | Ordner hinzufügen  | Protokoll-Dateien (Ü)                                                                                                    |
|                                                                                                    | Dateien hinzufügen | Protokoll-Dateien (S)                                                                                                    |
|                                                                                                    | Ändern             | 2010-10-23 00:21:21                                                                                                    |
|                                                                                                    | Löschen            | 2010-10-12 14:21:21                                                                                                    |
|                                                                                                    | Liste sichern      | 2010-10-09 03-01:21<br>2010-10-09 03-01:21<br>2010-09-27 13:14:41<br>2010-09-20 14:34:41<br>2010-09-18 07:01:21<br>2010-09-17 03:14:41<br>2010-09-15 23:28:01<br>2010-09-15 20:41:21<br>2010-05-06 16:30:48 ✓ |
|                                                                                                    |                    |                                                                                                    |
| Status: Idle                                                                                                    |                    |                                                                                                    |

### 3.3 Sichern und übertragen in einem Schritt

. Sie können eine lokale Sicherung und die Übertragung manuell in einem Schritt anstoßen. Dabei wird zuerst die lokale Sicherung erzeugt und danach automatisch die Übertragung angestoßen.

| en |
|----|
| e  |

| 🥂 FrogSure                                                                                                    |                    |                                                                                                    |
|----------------------------------------------------------------------------------------------------|--------------------|----------------------------------------------------------------------------------------------------|
| Aktionen Dienst Anwender Extras Dateien Hilfe                                                                          |                    |                                                                                                    |
| Sichern Ubertragen Sichern und Übertragen                                                                              | Lokale Sicherung:  | 2010-10-28 12:04:47                                                                                                    |
| Datei anfordern Liste (Empfang via E-Mail)<br>Datei anfordern Explorer (Empfang via E-Mail)<br>Datei wieder herstellen | Übertragung:       | 2010-10-28 10:03:57                                                                                                    |
| 🗖 Alle Prüfen                                                                                                    | Dienst:            | Automatik ein                                                                                                    |
| c:/Dokumente und Einstellungen/Default User/Startmenü/                                                                 | Ordner hinzufügen  | Protokoll-Dateien (Ü)                                                                                                    |
|                                                                                                    | Dateien hinzufügen | Protokoll-Dateien (S)                                                                                                    |
|                                                                                                    | Ändern             | 2010-10-23 00:21:21                                                                                                    |
|                                                                                                    | Löschen            | 2010-10-12 14:21:21                                                                                                    |
|                                                                                                    | Liste sichern      | 2010-10-10 0648:01<br>2010-10-09 03:01:21<br>2010-09-20 14:34:41<br>2010-09-19 10:48:01<br>2010-09-19 10:48:01<br>2010-09-17 03:14:41<br>2010-09-17 03:14:41<br>2010-09-15 23:28:01<br>2010-09-15 20:41:21<br>2010-05-06 16:30:48 |
| Status: Idle                                                                                                    |                    |                                                                                                    |

## 3.4 Datei über E-Mail anfordern

Falls Sie Dateien wieder herstellen wollen, die sie vorher auf dem FrogSure Server gesichert haben, können Sie diese als eine Gesamt-Sicherung auf einer CD/DVD anfordern, oder sie können einzelne Dateien von dem FrogSure Server anfordern. Wenn sie einzelne Dateien anfordern, werden diese automatisch an ihre registrierte E-Mail Adresse verschlüsselt geschickt. Mit dem Menüpunkt "Datei wieder herstellen" können Sie dann die empfangenen Dateien wieder herstellen.

Sie haben zwei Möglichkeiten um Dateien anzufordern.

1. Über die Liste aller gesicherten Dateien.

Gehen sie wie folgt vor:

| TrogSure                                                                                                    |                    |                                                                                                    |
|----------------------------------------------------------------------------------------------------|--------------------|----------------------------------------------------------------------------------------------------|
| Aktionen Dienst Anwender Extras Dateien Hilfe                                                                          |                    |                                                                                                    |
| Sichern<br>Übertragen<br>Sichern und Übertragen                                                                        | Lokale Sicherung:  | 2010-10-28 12:04:47                                                                                                    |
| Datei anfordern Liste (Empfang via E-Mail)<br>Datei anfordern Explorer (Empfang via E-Mail)<br>Datei wieder herstellen | Übertragung:       | 2010-10-28 10:03:57                                                                                                    |
| Alle Prüfen                                                                                                    | Dienst:            | Automatik ein                                                                                                    |
| c:/Dokumente und Einstellungen/Default User/Startmenü/                                                                 | Ordner hinzufügen  | Protokoll-Dateien (U)                                                                                                    |
|                                                                                                    | Dateien hinzufügen | Protokoll-Dateien (S)                                                                                                    |
| 1                                                                                                    | Ändern             | 2010-10-23 00:21:21                                                                                                    |
| E                                                                                                    | Löschen            | 2010-10-12 14:21:21<br>2010-10-11 10:34:41<br>2010-10-10 06:48:01<br>2010-10-09 03:01:21                                                                      |
|                                                                                                    | Liste sichem       | 2010-09-27 13:14:41<br>2010-09-20 14:34:41<br>2010-09-19 10:48:01<br>2010-09-18 07:01:21<br>2010-09-17 03:14:41<br>2010-09-15 23:28:01<br>2010-09-15 20:41:21 |
| Destan Idle                                                                                                    |                    | J 2010-05-06 16:30:48 ⊻                                                                                                    |
| Status: Tale                                                                                                    |                    |                                                                                                    |

Menüpunkt Aktionen--> Datei anfordern List (Empfang via E-Mail)

Danach wählen Sie aus der angebotenen Liste die gewünschte Datei mit einem Doppelklick aus.

2. Sie wählen die Datei über den Windows Explorer aus.

Gehen sie wie folgt vor:

Menüpunkt Aktionen--> Datei anfordern Explorer (Empfang via E-Mail)

## FrogSure – Die Datensicherung über das Internet

| TrogSure                                                                                                    |                                                                   |                                                                                                    |
|----------------------------------------------------------------------------------------------------|-------------------------------------------------------------------|----------------------------------------------------------------------------------------------------|
| Aktionen Dienst Anwender Extras Dateien Hilfe<br>Sichern<br>Übertragen<br>Sichern und Übertragen                       | Lokale Sicherung:                                                 | 2010-10-28 12:04:47                                                                                                    |
| Datei anfordern Liste (Empfang via E-Mail)<br>Datei anfordern Explorer (Empfang via E-Mail)<br>Datei wieder herstellen | Übertragung:                                                      | 2010-10-28 10:03:57                                                                                                    |
| 🗖 Alle Prùřen                                                                                                    | Dienst:                                                           | Automatik ein                                                                                                    |
|                                                                                                    |                                                                   |                                                                                                    |
| c:/Dokumente und Einstellungen/Default User/Startmenü/                                                                 | Ordner hinzufügen                                                 | Protokoll-Dateien (Ü)                                                                                                    |
|                                                                                                    | Dateien hinzufügen                                                | Protokoll-Dateien (S)                                                                                                    |
|                                                                                                    | Ändern                                                            | 2010-10-23 00:21:21<br>2010-10-21 20:34:41<br>2010-10-20 16:48:01                                                                                                    |
|                                                                                                    | Löschen                                                           | 2010-10-12 14:21:21                                                                                                    |
|                                                                                                    | Liste sichern                                                     | 2010-09-27 13:14:41<br>2010-09-20 14:34:41<br>2010-09-19 10:48:01<br>2010-09-19 10:48:01<br>2010-09-17 03:14:41<br>2010-09-17 03:14:41<br>2010-09-15 23:28:01<br>2010-09-15 20:41:21                                                                                                    |
|                                                                                                    |                                                                   | 2010-05-06 16:30:48                                                                                                    |
|                                                                                                    |                                                                   |                                                                                                    |
|                                                                                                    |                                                                   |                                                                                                    |
| C:/Dokumente und Einstellungen/Default User/Startmenü/                                                                 | Ordner hinzufügen Dateien hinzufügen Ändern Löschen Liste sichern | Protokoll-Dateien (U)         Protokoll-Dateien (S)         2010-10-23 00:21:21         2010-10-21 20:34:41         2010-10-21 6:48:01         2010-10-12 14:21:21         2010-10-11 10:34:41         2010-10-09 03:01:21         2010-09-27 13:14:41         2010-09-31 9:10:48:01         2010-09-19 10:48:01         2010-09-17 03:14:41         2010-09-17 03:14:41         2010-09-15 23:28:01         2010-09-15 20:41:21         2010-09-15 20:44:21         2010-09-16 16:30:48 |

Danach navigieren Sie zu der gewünschte Datei und wählen diese mit einem Doppelklick aus.

### 3.5 Datei wieder herstellen

Falls Sie Dateien wieder herstellen wollen, die sie vorher als eine Gesamt-Sicherung auf einer CD/ DVD erhalten haben, oder einzelne Dateien die Sie per E-Mail erhalten haben, gehen sie wie folgt vor:

Menüpunkt Aktionen--> Datei wieder herstellen

| -7 FrogSure                                                                                                    |                    |                                                                                                    |
|----------------------------------------------------------------------------------------------------|--------------------|----------------------------------------------------------------------------------------------------|
| Aktionen Dienst Anwender Extras Dateien Hilfe                                                                          |                    |                                                                                                    |
| Sichern<br>Übertragen<br>Sichern und Übertragen                                                                        | Lokale Sicherung:  | 2010-10-28 12:04:47                                                                                                    |
| Datei anfordern Liste (Empfang via E-Mail)<br>Datei anfordern Explorer (Empfang via E-Mail)<br>Datei wieder herstellen | Übertragung:       | 2010-10-28 10:03:57                                                                                                    |
| Alle Prüfen                                                                                                    | Dienst:            | Automatik ein                                                                                                    |
| c:/Dokumente und Einstellungen/Default User/Startmenü/ 🔨                                                               | Ordner hinzufügen  | Protokoll-Dateien (Ü)                                                                                                    |
|                                                                                                    |                    |                                                                                                    |
|                                                                                                    | Dateien hinzufügen | Protokoll-Dateien (S)                                                                                                    |
|                                                                                                    | Ändern             | 2010-10-23 00:21:21<br>2010-10-21 20:34:41<br>2010-10-20 16:48:01                                                                                                    |
|                                                                                                    | Löschen            | 2010-10-12 14:21:21<br>2010-10-11 10:34:41<br>2010-10-10 06:48:01<br>2010 10:00 07:01:21                                                                                             |
|                                                                                                    | Liste sichem       | 2010-09-27 13:14:41<br>2010-09-27 13:14:41<br>2010-09-19 10:48:01<br>2010-09-18 07:01:21<br>2010-09-17 03:14:41<br>2010-09-15 23:28:01<br>2010-09-15 20:41:21<br>2010-09-06 16:30:48 |
| Status: Idle                                                                                                    |                    |                                                                                                    |

## 4 Menü Dienst

Im Menü "Dienst" können Sie den automatischen "FrogSure" Dienst ein- und ausschalten, bzw. starten oder stoppen.

## 4.1 Dienst starten

Falls Sie den automatischen "FrogSure" Dienst -aus welchen Grund auch immer- angehalten haben, können Sie diesen in diesem Menüpunkt wieder starten. Nach dem Start sollte die "Dienstanzeige" grün werden. Wenn der automatische "FrogSure" Dienst läuft (Dienstanzeige ist grün) werden alle 20 Minuten geprüft ob sich Dateien aus dem Überwachten Bereich geändert haben, wenn ja dann werden diese lokal in den FrogSure Bereich gesichert, auf Ihrem Rechner mit Ihrem öffentlichen Schlüssel verschlüsselt und an den FrogSure Server übertragen. Falls die zu diesem Zeitpunkt nicht möglich ist, z.B. Internet Verbindung nicht aktiviert, wird die Übertragung vertagt und nach 20 Minuten wieder versucht.

| TrogSure                                                  |                    |                                                                                                    |
|-----------------------------------------------------------|--------------------|----------------------------------------------------------------------------------------------------|
| Aktionen Dienst Anwender Extras Dateien Hilfe             |                    |                                                                                                    |
| Dienst starten<br>Dienst anhalten<br>Dienst ausschalten   | Lokale Sicherung:  | 2010-10-28 12:04:47                                                                                                    |
| Dienst einschalten<br>Ubertragung starten                 | Übertragung:       | 2010-10-28 10:03:57                                                                                                    |
| Alle Prüfen                                               | Dienst:            | Automatik ein                                                                                                    |
| o: /Delumente und Einstellungen /Default Leer/Stattmenii/ | Orderskinstören    | Pertokal Dataine (II)                                                                                                    |
|                                                           | Uraner ninzurugen  |                                                                                                    |
|                                                           | Dateien hinzufügen | Protokoll-Dateien (S)                                                                                                    |
|                                                           | Ändern             | 2010-10-23 00:21:21<br>2010-10-21 20:34:41<br>2010-10-20 16:48:01                                                                                                    |
|                                                           | Löschen            | 2010-10-12 14:21:21                                                                                                    |
|                                                           | Liste sichern      | 2010-09-27 13:14:41<br>2010-09-20 14:34:41<br>2010-09-19 10:48:01<br>2010-09-18 07:01:21<br>2010-09-17 03:14:41<br>2010-09-15 20:41:21<br>2010-09-15 20:41:21<br>2010-09-15 20:49 |
| Status: Idle                                              |                    | 12010-00-06 16:30:46                                                                                                    |

Menüpunkt Dienst--> Dienst starten

## 4.2 Dienst anhalten

Falls Sie den automatischen "FrogSure" Dienst -aus welchen Grund auch immer- anhalten möchten, können Sie dieses über den Menüpunkt "Dienst anhalten" tun. Wenn der FrogSure Dienst angehalten ist, Dienstanzeige ist gelb, wird keine automatische Sicherung oder Übertragung angestoßen. Der FrogSure Dienst wird jedoch bei dem nächsten Neustarts Ihres Rechners wieder gestartet. Der FrogSure Dienst kann über den in diesem Menüpunkt "Dienst starten" wieder gestartet werden.

| 🛷 FrogSure                                                                    |                    |                                                                                                    |
|-------------------------------------------------------------------------------|--------------------|----------------------------------------------------------------------------------------------------|
| Aktionen Dienst Anwender Extras Dateien Hilfe                                 |                    |                                                                                                    |
| Dienst starten<br>Dienst anhalten<br>Dienst ausschalten<br>Dienst einschalten | Lokale Sicherung:  | 2010-10-28 12:04:47                                                                                                    |
| Ubertragung starten                                                           | Ubertragung:       | 2010-10-28 10:03:57                                                                                                    |
| Alle Prüřen                                                                   | Dienst:            | Automatik ein                                                                                                    |
| c:/Dokumente und Einstellungen/Default User/Startmenü/                        | Ordner hinzufügen  | Protokoll-Dateien (Ü)                                                                                                    |
|                                                                               | Dateien hinzufügen | Protokoll-Dateien (S)                                                                                                    |
|                                                                               |                    |                                                                                                    |
|                                                                               | Ändern             | 2010-10-23 00:21:21                                                                                                    |
|                                                                               | Löschen            | 2010-10-12 14:21:21                                                                                                    |
|                                                                               | Liste sichern      | 2010-10-10 0648:01<br>2010-10-90 03:01:21<br>2010-09-27 13:14:41<br>2010-09-20 14:34:41<br>2010-09-19 10:48:01<br>2010-09-17 03:14:41<br>2010-09-15 20:41:21<br>2010-09-15 20:41:21<br>2010-05-06 16:30:48 ✓ |
|                                                                               |                    |                                                                                                    |
| Status: Idle                                                                  |                    |                                                                                                    |

Menüpunkt Dienst--> Dienst anhalten

## 4.3 Dienst ausschalten

Falls Sie den automatischen "FrogSure" Dienst -aus welchen Grund auch immer- ausschalten möchten, können Sie dieses über den Menüpunkt "Dienst ausschalten" tun. Wenn der FrogSure Dienst ausgeschaltet ist, Dienstanzeige ist rot, wird keine automatische Sicherung oder Übertragung angestoßen. Der FrogSure Dienst wird bei dem nächsten Neustarts Ihres Rechners nicht wieder gestartet. Der FrogSure Dienst kann nur über den in den Menüpunkt "Dienst starten" wieder gestartet werden oder über den Menüpunkt Dienst einschalten wieder eingeschaltet (jedoch nicht gestartet) werden.

| TrogSure                                                |                    |                                                                                          |
|---------------------------------------------------------|--------------------|------------------------------------------------------------------------------------------|
| Aktionen Dienst Anwender Extras Dateien Hilfe           |                    |                                                                                          |
| Dienst starten<br>Dienst anhalten<br>Dienst ausschalten | Lokale Sicherung:  | 2010-10-28 12:04:47                                                                      |
| Dienst einschalten<br>Uberrragung starten               | Übertragung:       | 2010-10-28 10:03:57                                                                      |
| 🗖 Alle Prüfen                                           | Dienst:            | Automatik ein                                                                            |
|                                                         |                    |                                                                                          |
| c:/Dokumente und Einstellungen/Default User/Startmenü/  | Ordner hinzufügen  | Protokoll-Dateien (Ü)                                                                    |
|                                                         | Dateien hinzufügen | Protokoll-Dateien (S)                                                                    |
|                                                         | Ändern             | 2010-10-23 00:21:21                                                                      |
|                                                         | Löschen            | 2010-10-20 16:46:01<br>2010-10-12 14:21:21<br>2010-10-11 10:34:41<br>2010-10-10 06:48:01 |
|                                                         | Liste sichern      | 2010-10-09 03:01:21<br>2010-09-27 13:14:41<br>2010-09-20 14:34:41                        |
|                                                         |                    | 2010-09-19 10:48:01<br>2010-09-18 07:01:21<br>2010-09-17 03:14:41<br>2010-09-15 23:28:01 |
|                                                         |                    | 2010-09-15 20:41:21<br>2010-05-06 16:30:48                                               |
|                                                         |                    |                                                                                          |
|                                                         |                    |                                                                                          |
| Status: Idle                                            |                    | li li                                                                                    |

Menüpunkt Dienst--> Dienst ausschalten

## 4.4 Dienst einschalten

Falls Sie den automatischen "FrogSure" Dienst -aus welchen Grund auch immer- ausgeschaltet hatten, können Sie diesen in diesem Menüpunkt wieder einschalten. Nach dem Einschalten sollte die "Dienstanzeige" gelb werden. D.h. Der Dienst ist eingeschaltet jedoch noch nicht gestartet. Siehe auch Menüpunkt "Dienst starten".

| Menüpunkt Dienst> | Dienst einschalten |
|-------------------|--------------------|
|-------------------|--------------------|

| 🕂 FrogSure                                                           |                    |                                                                   |
|----------------------------------------------------------------------|--------------------|-------------------------------------------------------------------|
| Aktionen Dienst Anwender Extras Dateien Hilfe                        |                    |                                                                   |
| Dienst starten<br>Dienst anhalten rung starten<br>Dienst ausschalten | Lokale Sicherung:  | 2010-10-28 12:04:47                                               |
| Dienst einschalten<br>Ubertragung starten                            | Übertragung:       | 2010-10-28 10:03:57                                               |
| Alle Prüfen                                                          | Dienst:            | Automatik ein                                                     |
|                                                                      |                    |                                                                   |
| c:/Dokumente und Einstellungen/Default User/Startmenü/               | Ordner hinzufügen  | Protokoll-Dateien (Ü)                                             |
|                                                                      | Dateien hinzufügen | Protokoll-Dateien (S)                                             |
| -                                                                    |                    | I                                                                 |
|                                                                      | Ändern             | 2010-10-23 00:21:21                                               |
|                                                                      |                    | 2010-10-20 16:48:01 2010-10-12 14:21:21                           |
|                                                                      | Loschen            | 2010-10-11 10:34:41<br>2010-10-10 06:48:01<br>2010 10:09 02:01:01 |
|                                                                      | Liste sichern      | 2010-09-27 13:14:41<br>2010-09-20 14:34:41                        |
|                                                                      |                    | 2010-09-19 10:48:01<br>2010-09-18 07:01:21                        |
|                                                                      |                    | 2010-09-17 03:14:41<br>2010-09-15 23:28:01<br>2010-09-15 20:41:21 |
|                                                                      |                    | 2010-05-06 16:30:48                                               |
|                                                                      |                    |                                                                   |
|                                                                      |                    |                                                                   |
| Status: Idle                                                         |                    |                                                                   |

## 5 Menü Anwender

Im Menü "Anwender" können Sie sich die "FrogSure" Zertifikate anzeigen oder neue Zertifikate hinzufügen.

Um den FrogSure Dienst zu nutzen brauchen Sie zwei persönliche Zertifikate, die Signatur und ein Datei Zertifikat.

Die Signatur dient zum sicheren Anmelden bei dem FrogSure Server. Der private Schlüssel wird auf Ihrem Rechner installiert. Sollte Ihnen dieser private Schlüssel gestohlen werden oder Sie vermuten dass er von einer dritten Person eingesehen oder entwendet worden ist, so sollten Sie möglichst bald eine neue Signatur anfordern. Ansonsten besteht die Gefahr, dass eine fremde Person Ihre Signatur missbraucht und sich unter Ihrer Kennung bei dem FrogSure Server anmeldet. Somit können Dateien mit gleichem Namen und gleichem lokalen Sicherungsort am Server Überschrieben werden, es können jedoch keine Dateien von dem FrogSure Server abgeholt oder eingesehen werden.

Das Datei Zertifikat dient zum asymmetrischen verschlüsseln der Dateien. Es wird nur der öffentliche Schlüssel auf Ihrem Rechner gesichert, somit kann, selbst wenn dieser Schlüssel entwendet wird, keine Dateien entschlüsselt werden. Der private Schlüssel wird Ihnen auf einer CD zugeschickt, bitte verwahren Sie diesen sorgfältig da ohne diesen die wieder Herstellung der Dateien nicht möglich ist. Falls Ihnen der private Schlüssel verloren geht, bitte besorgen Sie sich einen neuen, aber alle bisher gesicherten Dateien können nicht wieder hergestellt werden und allen Dateien aus dem Überwachten Bereich müssen erneut an den FrogSure Server geschickt werden (diese geschieht automatisch, kann jedoch einige Zeit in Anspruch nehmen).

### 5.1 Zertifikat hinzufügen

Falls Sie nach der ersten Installation oder nach dem Verlust eines Zertifikates, ihre persönlichen Zertifikate hinzufügen möchten, wählen Sie den Menüpunkt "Zertifikat hinzufügen" und folgen Sie den weiteren Anweisungen.

#### Menüpunkt Anwender--> Zertifikat hinzufügen

| 🕂 FrogSure                                                                                             |                    |                                                                                                    |
|----------------------------------------------------------------------------------------------------|--------------------|----------------------------------------------------------------------------------------------------|
| Aktionen Dienst Anwender Extras Dateien Hilfe                                                          |                    |                                                                                                    |
| Zertifikat hinzufügen<br>Datei Zertifikat anzeigen<br>Signatur anzeigen                                | Lokale Sicherung:  | 2010-11-18 20:48:59                                                                                                    |
| Neues Datei Zertifikat erzeugen<br>Beim FrogSure Server registrieren<br>Arbeitsverzeichnis verschieben | Übertragung:       | 2010-10-28 10:03:57                                                                                                    |
| Alle Prüfen                                                                                            | Dienst:            | Automatik ein                                                                                                    |
| c:/Dokumente und Einstellungen/Default User/Startmenü/ 📩                                               | Ordner hinzufügen  | Protokoll-Dateien (Ü)                                                                                                    |
|                                                                                                    | Dateien hinzufügen | Protokoll-Dateien (S)                                                                                                    |
|                                                                                                    | Ändern             | 2010-10-23 00:21:21                                                                                                    |
|                                                                                                    | Löschen            | 2010-10-20 16:48:01 C 2010-10-12 14:21:21 2010-10-12 14:21:21 2010-10-11 10:34:41 2010-10-10 06:48:01 2010-10-09 03:01:21              |
|                                                                                                    | Liste sichern      | 2010-09-27 13:14:41<br>2010-09-20 14:34:41<br>2010-09-19 10:48:01<br>2010-09-18 07:01:21<br>2010-09-17 03:14:41<br>2010-09-17 03:14:41 |
|                                                                                                    |                    | 2010-03-13 23.28.01                                                                                                    |
| Status Idla                                                                                            |                    |                                                                                                    |
| otatus: luie                                                                                           |                    |                                                                                                    |

## 5.2 Datei Zertifikat anzeigen

Mit diesem Menüpunkt können Sie ihr Datei Zertifikat ansehen.

Menüpunkt Anwender--> Datei Zertifikat anzeigen

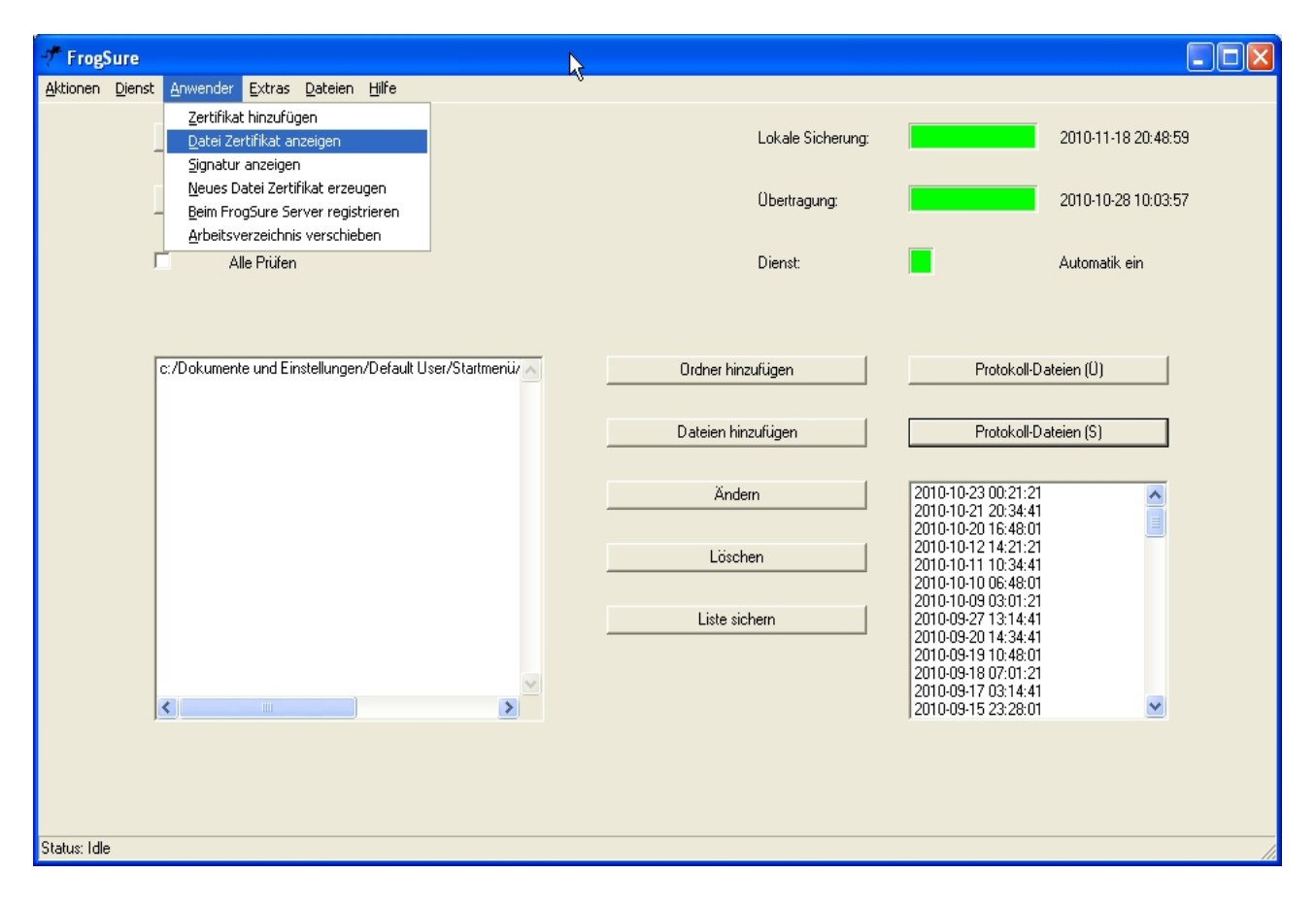

## 5.3 Signatur anzeigen

Mit diesem Menüpunkt können Sie ihre Signatur ansehen.

Menüpunkt Anwender--> Signatur anzeigen

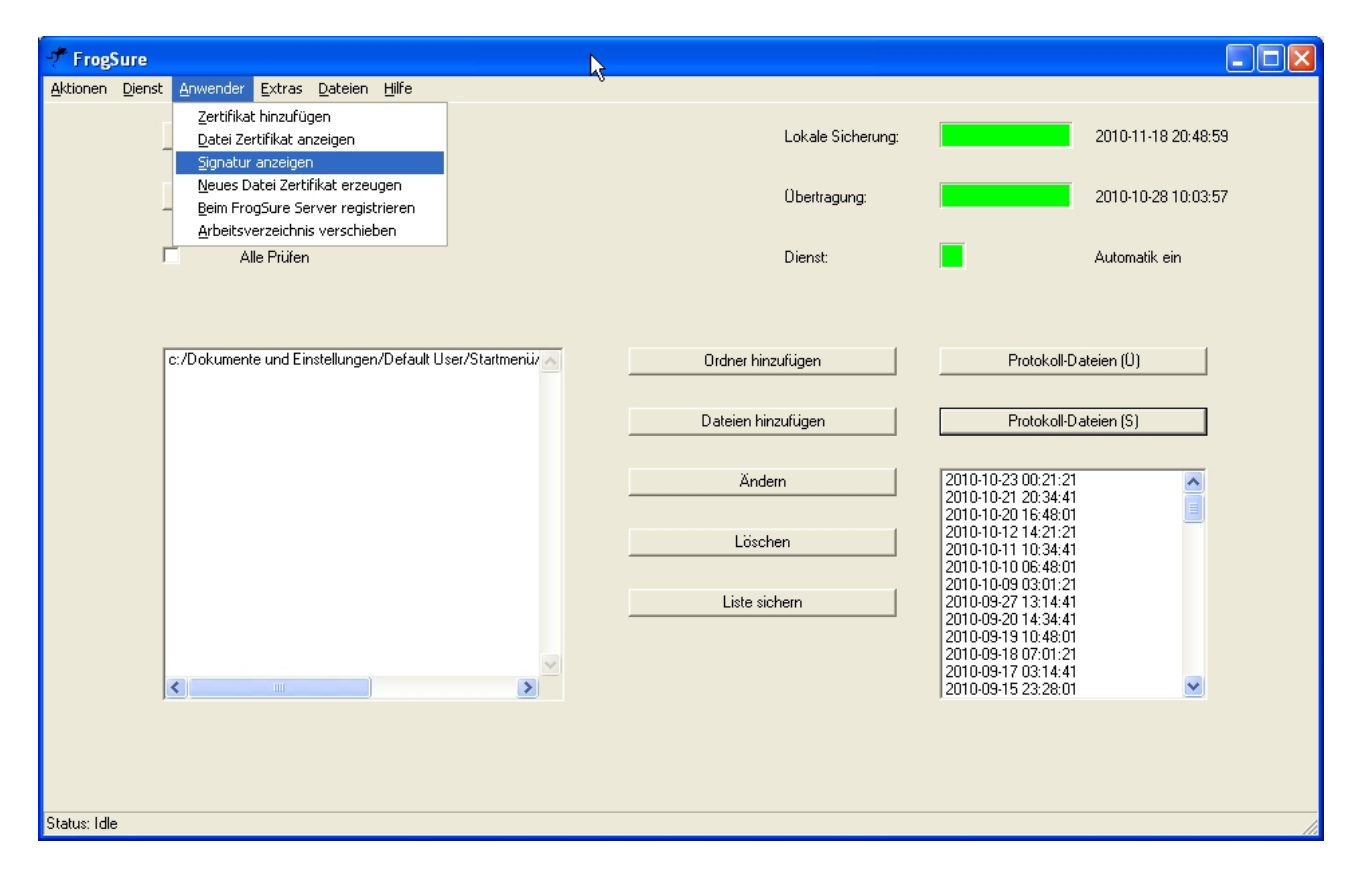

### 5.4 Datei Zertifikat neu erzeugen

Mit diesem Menüpunkt können Sie ein neues Datei Zertifikat erzeugen, das alte Datei Zertifikat wird überschrieben. Bitte beachten Sie die Hinweise vom Anfang dieses Kapitels und folgen Sie zur Sicherheit Ihrer Dateien unbedingt den Anweisungen.

Privaten Schlüssel unbedingt sicher aufbewahren! Ohne den Privaten Schlüssel ist keine Wiederherstellung der der am FrogSure Server gesicherten Dateien möglich!

| TrogSure                                                                                               | N           |                    |                                                                                                    |
|----------------------------------------------------------------------------------------------------|-------------|--------------------|----------------------------------------------------------------------------------------------------|
| Aktionen Dienst Anwender Extras Dateien Hilfe                                                          | мç          |                    |                                                                                                    |
| Zertifikat hinzufügen<br>Datei Zertifikat anzeigen<br>Signatur anzeigen                                |             | Lokale Sicherung:  | 2010-11-18 20:48:59                                                                                                    |
| Neues Datei Zertifikat erzeugen<br>Beim FrogSure Server registrieren<br>Arbeitsverzeichnis verschieben |             | Übertragung:       | 2010-10-28 10:03:57                                                                                                    |
|                                                                                                    |             | Dienst:            | Automatik ein                                                                                                    |
| r: /Dokumente und Finstellungen/Dafault Doer                                                           | /Statmenii/ | Ordner bing frigen | Protokall Dataian (1))                                                                                                    |
| C.7 Dokumente und Einstellungen/Delduk Osen                                                            |             | oranei ninzurugen  |                                                                                                    |
|                                                                                                    |             | Dateien hinzufügen | Protokoll-Dateien (S)                                                                                                    |
|                                                                                                    |             | Ändern             | 2010-10-23 00:21:21                                                                                                    |
|                                                                                                    |             | Löschen            | 2010-10-12 14:21:21<br>2010-10-11 10:34:41<br>2010-10-10 06:48:01                                                                                             |
|                                                                                                    | ×           | Liste sichern      | 2010-10-09 03:01:21<br>2010-09-27 13:14:41<br>2010-09-20 14:34:41<br>2010-09-19 10:48:01<br>2010-09-18 07:01:21<br>2010-09-17 03:14:41<br>2010-09-15 23:28:01 |
| A. 1. 18                                                                                               |             |                    |                                                                                                    |
| Status: Idle                                                                                           |             |                    |                                                                                                    |

Menüpunkt Anwender--> Neues Datei Zertifikat erzeugen

## 5.5 Beim FrogSure Server registrieren

Mit diesem Menüpunkt können Sie sich bei dem FrogSure Server registrieren. Wenn Sie FrogSure ohne Ihre persönlichen Zertifikate installiert haben, so können Sie unter diesem Menüpunkt sich bei dem FrogSure Dienst anmelden und erhalten danach Ihre persönlichen Zertifikate.

Bitte beachten Sie auf die Hinweise vom Anfang dieses Kapitels und folgen Sie zur Sicherheit Ihrer Dateien unbedingt den Anweisungen.

Privaten Schlüssel unbedingt sicher aufbewahren! Ohne den Privaten Schlüssel ist keine Wiederherstellung der der am FrogSure Server gesicherten Dateien möglich!

#### 🖉 FrogSure Aktionen Dienst Anwender Extras Dateien Hilfe Zertifikat hinzufügen 2010-11-18 20:48:59 Datei Zertifikat anzeigen Lokale Sicherung Signatur anzeigen Neues Datei Zertifikat erzeugen 2010-10-28 10:03:57 Obertragung Arbeitsverzeichnis verschieben Alle Prüfen Dienst Automatik ein c:/Dokumente und Einstellungen/Default User/Startmenü/ 📈 Protokoll-Dateien (Ü) Ordner hinzufügen Protokoll-Dateien (S) Dateien hinzufügen 2010-10-23 00:21:21 Ändern 2010-10-21 20:34:41 2010-10-20 16:48:01 2010-10-12 14:21:21 Löschen 2010-10-11 10:34:41 2010-10-10 06:48:01 2010-10-09 03:01:21 Liste sichern 2010-09-27 13:14:41 2010-09-20 14:34:41 2010-09-19 10:48:01 2010-09-18 07:01:21 2010-09-17 03:14:41 2010-09-15 23:28:01 < > Status: Idle

Menüpunkt Anwender--> Beim FrogSure Server registrieren

Nach dem Sie den Menüpunkt "Beim FrogSure Server registrieren" ausgewählt haben, erhalten Sie ein neues Fester in dem Sie Ihre persönlichen Daten eintragen. Alle Daten werden gesichert übertragen und vertraulich behandelt. Ihre persönliche Daten werden nicht an Dritte weiter gegeben. Die mit "\*" gekennzeichneten Felder sind Pflicht Parameter. Die E-Mail Adresse ist wichtig, da alle Zertifikate und auch alle Dateien zum Wiedereinstellen an diese Adresse geschickt werden. Nach dem sie das Formular ausgefüllt haben schicken Sie es mit "Übertragen" ab und bestätigen Sie die Übertragung noch einmal.

## FrogSure – Die Datensicherung über das Internet

| TrogSure Registrierung                                                                                                    | 4           |  |  |  |
|----------------------------------------------------------------------------------------------------|-------------|--|--|--|
| FrogSure Registrierung Mit der Registrierung gehen Sie keinerlei Verpflichtungen ein. Sie bekommen die Zugangsdaten zu dem FrogSure Server per E-Mail zugeschickt. Danach können Sie 2 Monate lang den FrogSure Server kostenlos nutzen (maximal 100 MB, kein Restore über CD/DVD möglich). Nach Ablauf der zwei Monate wird Ihr Zugang automatisch gespert oder Sie werden Voll-Mitglied (durch überweisen der Rechnung, siehe Preisliste) und können die FrogSure Dienste voll nutzen. Ihre Angaben werden verschlüsselt übertragen, werden vertraulich behandelt und werden nicht an Dritte weiter gegeben. |             |  |  |  |
| Vorname *                                                                                                    |             |  |  |  |
| Name *                                                                                                    |             |  |  |  |
| E-Mail *                                                                                                    |             |  |  |  |
| Strasse *                                                                                                    |             |  |  |  |
| Postleitzahl *                                                                                                    |             |  |  |  |
| Ort *                                                                                                    |             |  |  |  |
| Land <sup>×</sup>                                                                                                    | Deutschland |  |  |  |
| Telefon                                                                                                    |             |  |  |  |
| Gutschein Nummer                                                                                                    |             |  |  |  |
| Kommentar                                                                                                    |             |  |  |  |
| Übertragen                                                                                                    |             |  |  |  |
|                                                                                                    |             |  |  |  |
|                                                                                                    |             |  |  |  |

## 5.6 Lokales Arbeitsverzeichnis verschieben

Mit diesem Menüpunkt können Sie das lokale Arbeitsverzeichnis des FrogSure Dienstes verschieben. Bei der Erstinstallation wird das lokale Arbeitsverzeichnis normalerweise unter c:/FrogSure angelegt. Wollen Sie jedoch ein anderes Verzeichnis oder eine andere Partition für die lokalen Daten des FrogSure Dienstes, so können Sie dieses unter diesem Menüpunkt durchführen.

Das Unterverzeichnis "FrogSure" wird automatisch Ihrer Auswahl hinzugefügt und auch automatisch erzeugt.

Wählen Sie folgenden Menüpunkt aus und folgen Sie den weiteren Anweisungen.

Menüpunkt Anwender--> Arbeitsverzeichnis verschieben

| 🕂 FrogSure                                                                                             |                    |                                                                                                    |
|----------------------------------------------------------------------------------------------------|--------------------|----------------------------------------------------------------------------------------------------|
| Aktionen Dienst Anwender Extras Dateien Hilfe                                                          |                    |                                                                                                    |
| Zertifikat hinzufügen<br>Datei Zertifikat anzeigen<br>Signatur anzeigen                                | Lokale Sicherung:  | 2010-11-18 20:48:59                                                                                                    |
| Neues Datei Zertifikat erzeugen<br>Beim FrogSure Server registrieren<br>Arbeitsverzeichnis verschieben | Übertragung:       | 2010-10-28 10:03:57                                                                                                    |
| Alle Prüfen                                                                                            | Dienst:            | Automatik ein                                                                                                    |
| c:/Dokumente und Einstellungen/Default User/Startmenü/                                                 | Ordner hinzufügen  | Protokoll-Dateien (Ü)                                                                                                    |
|                                                                                                    | Dateien hinzufügen | Protokoll-Dateien (S)                                                                                                    |
|                                                                                                    | Ändern             | 2010-10-23 00:21:21<br>2010-10-21 20:34:41<br>2010-10-20 16:48:01                                                                      |
|                                                                                                    | Löschen            | 2010-10-12 14:21:21<br>2010-10-11 10:34:41<br>2010-10-10 06:48:01<br>2010-10-09 00:01:21                                               |
|                                                                                                    | Liste sichern      | 2010-09-20 14:34:41<br>2010-09-20 14:34:41<br>2010-09-19 10:48:01<br>2010-09-18 07:01:21<br>2010-09-17 03:14:41<br>2010-09-15 23:28:01 |
|                                                                                                    |                    |                                                                                                    |
| Status: Idle                                                                                           |                    |                                                                                                    |

## 6 Menü Extras

Im Menü "Extras" können Sie verschieden Abfragen und Einstellungen durchführen.

### 6.1 Server Nachricht

Mit diesem Menüpunkt können Sie die letzte Nachricht vom FrogSure Server ansehen.

🕈 FrogSure Aktionen Dienst Anwender Extras Dateien Hilfe Server Nachricht Lokale Verbindung prüfen Lokale Sicherung: 2010-10-28 12:04:47 Sicherung stoppen Übertragung stoppen Übe Übertragung: 2010-10-28 10:03:57 Update Neue Version holen Neue Version installieren Г Allemaren Dienst Automatik ein c:/Dokumente und Einstellungen/Default User/Startmenü/ 🔨 Ordner hinzufügen Protokoll-Dateien (Ü) Dateien hinzufügen Protokoll-Dateien (S) 2010-10-23 00:21.21 2010-10-21 20:34.41 2010-10-21 16:48.01 2010-10-11 10:34.41 2010-10-11 10:34.41 2010-10-10 06:48.01 2010-10-92 07 13:14.41 2010-09-27 13:14.41 2010-09-19 10:48.00 2010-09-18 07:01:21 2010-09-15 23:28.01 2010-09-15 23:28.01 2010-09-15 20:41.21 2010-09-16 16:30:48 Ändern Löschen Liste sichern < > ~ Status: Idle

Menüpunkt Extras--> Server Nachricht

## 6.2 Verbindung prüfen

Mit diesem Menüpunkt können Sie die Verbindung zum FrogSure Server überprüfen.

| Aktionen       Dienst:       Automatik ein         Ubert       Scherung stoppen<br>Ubertragung:       2010-10-28 12:04:47         Ubert       Update       Ubertragung:       2010-10-28 10:03:57         Igue Version Installeren       Dienst:       Automatik ein         Z/Dokumente und Einstellungen/Default User/Stattmeniz/       Ordner hinzufügen       Protokoll-Dateien (U)         Zollo-10-28 00:21:21       Zollo-10-28 00:21:21       Zollo-10-28 00:21:21         Zollo-10-28 00:21:21       Zollo-10-28 00:21:21       Zollo-10-28 00:21:21         Zollo-10-28 00:21:21       Zollo-10-28 00:21:21       Zollo-10-28 00:21:21         Zollo-10-28 00:21:21       Zollo-10-28 00:21:21       Zollo-10-28 00:21:21         Zollo-10-28 00:21:21       Zollo-10-28 00:21:21       Zollo-10-28 00:21:21         Zollo-10-28 00:21:21       Zollo-10-28 00:21:21       Zollo-10:21 00:21:21         Zollo-10-28 00:21:21       Zollo-10:21 00:21:21       Zollo-10:21 00:21:21         Zollo-10:21 00:21:10:21 00:21:21       Zollo-10:21 00:21:10:21:10:21:21       Zollo-22:10:22:10:                                                                                                    | T FrogSure                                                             |                                  |                                                                                                    |
|----------------------------------------------------------------------------------------------------|------------------------------------------------------------------------|----------------------------------|----------------------------------------------------------------------------------------------------|
| Lokale Server Nachricht   Ubertragung stoppen   Ubertragung:   Ubertragung:   Dever Version Installeren   Dienst:   Aller rutert:     Ordner hinzufügen   Protokoll-Dateien (U)     Andern   2010-10-28 12.04.47     Ubertragung:   Dienst:   Automatik ein     C://Dokumente und Einstellungen/Default User/Stattmeniz   Ordner hinzufügen   Protokoll-Dateien (S)     Andern   2010-10-23 02.21:21   2010-10:23 04:41   2010-10:23 04:41   2010-10:23 04:41   2010-10:23 04:41   2010-10:24:41   2010-10:24:41   2010-10:24:41   2010-10:24:41   2010-10:24:41   2010-10:24:41   2010-10:24:41   2010-10:24:41   2010-10:24:41   2010-10:24:41   2010-10:24:41   2010-10:24:41   2010-10:24:41   2010-10:26:61:6:30:48                                                                                                    | Aktionen Dienst Anwender Extras Dateien Hilfe                          |                                  |                                                                                                    |
| Lukais       Scherung stopen         Ubertragung stopen       Ubertragung stopen         Ubertragung stopen       Ubertragung:         Ubertragung stopen       Dienst:         Aller nuerr       Dienst:         Aller nuerr       Ordner hinzufügen         Potokoll-Dateien (D)         Aller nuerr       Ordner hinzufügen         Potokoll-Dateien (D)         Aller nuerr         Dateien hinzufügen         Protokoll-Dateien (D)         Aller nuerr         Dateien hinzufügen         Protokoll-Dateien (S)         Ändern         2010-10-23 00 21-21         2010-10-23 00 21-21         2010-10-23 00 21-21         2010-10-23 00 21-21         2010-10-23 00 21-21         2010-10-23 00 21-21         2010-10-23 00 21-21         2010-10-23 00 21-21         2010-10-23 00 21-21         2010-10-23 00 21-21         2010-10-11 01 04-40 1         2010-10-23 00 21-21         2010-10-23 00 21-21         2010-10-23 00 21-21         2010-10-23 00 21-21         2010-10-23 00 21-21         2010-10-23 00 21-21         2010-10-23 00 21-21         2010-10-23 00 21-21                                                                                                    | Server Nachricht                                                       | Labela Cickarana                 | 2010 10 20 12 04 47                                                                                                    |
| Uber Update       Ubertragung:       2010-10-28 10:03:57         Byeu Version Inden<br>Igeue Version installieren       Dienst:       Automatik ein         C://Okumente und Einstellungen/Default User/Stattmenit/       Ordner hinzufügen       Protokoli/Dateien (U)         Dateien hinzufügen       Protokoli/Dateien (S)       2010-10-28 10:03:57         Liste sichem       2010-10-28 10:03:57       2010-10-28 10:03:57         Ubertragung:       Ordner hinzufügen       Protokoli/Dateien (U)         Dateien hinzufügen       Protokoli/Dateien (S)       10110-23 00:21:21         Dienst:       Dienste       2010-10:23 00:21:21       10110:21 0:23 00:21:21         Dienst:       Dieschen       2010-10:23 00:21:21       10110:21 0:23 0:21:21         Dieschen       Dieschen       2010-10:23 0:21:21       10110:21 0:23 0:21:21         Dieschen       Dieschen       2010-10:23 0:21:21       10110:21 0:23 0:21:21         Dieschen       Dieschen       2010-10:23 0:21:21       2010:05:20 11:33:41         Dieschen       Dieschen       2010-10:23 0:21:21       2010:05:10 0:32:01         Dieschen       Dieschen       2010:05:20 11:33:41       2010:05:10 0:32:01         Dieschen       Dieschen       2010:05:10 0:32:01       2010:05:10 0:32:01         Dieschen       Dieschen                                                                                                    |                                                                        | Lokale Sicherung:                | 2010-10-28 12:04:47                                                                                                    |
| c:/Dokumente und Einstellungen/Default User/Stattmeniz/       Ordner hinzufügen       Protokoll-Dateien (U)         Dateien hinzufügen       Protokoll-Dateien (S)         Ändern       2010-10-23 00:21:21         Löschen       2010-10:23 00:21:21         Until 10:20 16:48:01       2010-10:23 00:21:21         Löschen       2010-10:23 00:21:21         2010-10:23 00:21:21       Image: Comparison of the state of the state o | Uber     Update       Neue Version holen     Neue Version installieren | Übertragung:<br>Dienst:          | 2010-10-28 10:03:57                                                                                                    |
| Dateien hinzufügen       Protokoll-Dateien (S)         Ändern       2010-10-23 00:21:21         2010-10-21 0:34:41       2010-10-21 0:34:41         2010-10-12 14:21:21       2010-10-12 14:21:21         2010-10-10 14:41       2010-10-21 0:34:41         2010-10-20 14:34:41       2010-10-20 14:34:41         2010-10-92 01:31:4:41       2010-10-92 01:31:4:41         2010-10-92 01:31:4:41       2010-09-17 03:14:41         2010-09-15 23:28:01       2010-09-15 23:28:01         2010-09-15 23:28:01       2010-09-15 23:28:01         2010-09-15 23:28:01       2010-09-15 23:28:01         2010-09-15 23:28:01       2010-09-15 23:28:01         2010-09-15 23:28:01       2010-09-15 23:28:01         2010-09-15 23:28:01       2010-09-16 16:30:48                                                                                                    | c:/Dokumente und Einstellungen/Default User/                           | tartmenüz 🔨 Ordner hinzufügen    | Protokoll-Dateien (Ü)                                                                                                    |
| Ändern       2010-10-23 00-21:21         2010-10-21 20:34.41       2010-10-21 14:21:21         2010-10-21 14:21:21       2010-10-11 10:34:41         2010-10-11 10:64:8:01       2010-10-11 10:34:41         2010-10-20 11:4:41       2010-10-21 14:4:41         2010-10-20 11:4:41       2010-10-21 14:4:4:41         2010-09-12 11:4:41       2010-09-12 11:4:41         2010-09-13 10:4:41       2010-09-13 11:4:41         2010-09-15 20:4:21       2010-09-15 20:4:21         2010-09-15 20:4:21       2010-09-15 20:4:21         2010-09-15 20:4:21       2010-09-16 :30:48                                                                                                    |                                                                        | Dateien hinzufügen               | Protokoll-Dateien (S)                                                                                                    |
| Status: Idle                                                                                                    | Status: Idle                                                           | Ändem<br>Löschen<br>Liste sichem | 2010-10-23 00:21:21<br>2010-10-21 20:34:41<br>2010-10-20 16:48:01<br>2010-10-21 14:21:21<br>2010-10-12 14:21:21<br>2010-10-10 06:48:01<br>2010-10-90 2010:21<br>2010-09-27 13:14:41<br>2010-09-20 14:34:41<br>2010-09-27 13:14:41<br>2010-09-15 20:28:01<br>2010-09-15 20:28:01<br>2010-09-15 20:28:01<br>2010-05-06 16:30:48 |

Menüpunkt Extras--> Verbindung prüfen

## 6.3 Sicherung stoppen

Mit diesem Menüpunkt können Sie gerade laufende lokale Sicherung (kopieren der Dateien aus dem überwachten Bereich in den FrogSure Bereichs ihres Computers) anhalten. Die Sicherung wird zu dem nächsten Triggerzeitpunkt (in der Regel 20 Minuten) fortgesetzt.

| 🕂 FrogSure                                      |                    |                                                                                                    |
|-------------------------------------------------|--------------------|----------------------------------------------------------------------------------------------------|
| Aktionen Dienst Anwender Extras Dateien Hilfe   |                    |                                                                                                    |
| Server Nachricht                                |                    |                                                                                                    |
| Lokale Verbindung prüfen                        | Lokale Sicherung:  | 2010-10-28 12:04:47                                                                                                    |
| Sicherung stoppen<br>Übertragung stoppen<br>Ube | Übertragung:       | 2010-10-28 10:03:57                                                                                                    |
| Neue Version holen                              |                    |                                                                                                    |
|                                                 | Dienst:            | Automatik ein                                                                                                    |
| c:/Dokumente und Einstellungen/Default User/Sta | Ordner hinzufügen  | Protokoll-Dateien (Ü)                                                                                                    |
|                                                 | Dateien hinzufügen | Protokoll-Dateien (S)                                                                                                    |
|                                                 | Ändern             | 2010-10-23 00:21:21<br>2010-10-21 20:34:41<br>2010-10-20 16:48:01<br>2010-10-12 14:21:21<br>2010-10-11 10:24:41                                                                                                  |
|                                                 | Liste sichem       | 2010-10-11 0 06:48:01<br>2010-10-09 03:01:21<br>2010-09-27 13:14:41<br>2010-09-20 14:34:41<br>2010-09-19 10:48:01<br>2010-09-17 03:14:41<br>2010-09-15 20:41:21<br>2010-09-15 20:41:21<br>2010-05-06 16:30:48  ✓ |
| Status: Idle                                    |                    |                                                                                                    |

# 6.4 Übertragung stoppen

Mit diesem Menüpunkt können Sie gerade laufende Übertragung (übertragen der Dateien aus dem FrogSure Bereichs ihres Computers auf den FrogSure Server) anhalten. Die Übertragung wird zu dem nächsten Triggerzeitpunkt (in der Regel 20 Minuten) fortgesetzt.

| TrogSure                                                                                                  |                    |                                                                                                    |
|----------------------------------------------------------------------------------------------------|--------------------|----------------------------------------------------------------------------------------------------|
| Aktionen Dienst Anwender Extras Dateien Hilfe                                                             |                    |                                                                                                    |
| Server Nachricht<br>Lokale Verbindung prüfen<br>Sicherung stoppen                                         | Lokale Sicherung:  | 2010-10-28 12:04:47                                                                                                    |
| Übertragung stoppen           Übet         Update           Neue Version holen         Neue Version holen | Übertragung:       | 2010-10-28 10:03:57                                                                                                    |
|                                                                                                    | Dienst:            | Automatik ein                                                                                                    |
|                                                                                                    |                    |                                                                                                    |
| c:/Dokumente und Einstellungen/Default User/Startmenü/                                                    | Ordner hinzufügen  | Protokoll-Dateien (Ü)                                                                                                    |
|                                                                                                    | Dateien hinzufügen | Protokoll-Dateien (S)                                                                                                    |
|                                                                                                    | Ändern             | 2010-10-23 00:21:21<br>2010-10-21 20:34:41<br>2010-10-20 16:48:01                                                                     |
|                                                                                                    | Löschen            | 2010-10-12 14:21:21                                                                                                    |
|                                                                                                    | Liste sichern      | 2010-09-27 13:14:41<br>2010-09-20 14:34:41<br>2010-09-19 10:48:01<br>2010-09-19 10:48:01<br>2010-09-18 07:01:21<br>2010-09 17 0:21:44 |
|                                                                                                    |                    | 2010-03-17 5 23:28:01<br>2010-03-15 23:28:01<br>2010-05-06 16:30:48                                                                   |
|                                                                                                    |                    |                                                                                                    |
|                                                                                                    |                    |                                                                                                    |
| Status: Idle                                                                                              |                    | li.                                                                                                    |

Menüpunkt Extras--> Übertragung stoppen

## 6.5 Update

Mit diesem Menüpunkt wird die neuste Version der FrogSure Software von dem FrogSure Server geholt und auf Ihrem Computer installiert. Somit erhalten Sie alle neuen Funktionen und auch alle Verbesserungen die zu diesem Zeitpunkt zur Verfügung stehen kostenlos geliefert. Wollen Sie jedoch, z.B. aus Sicherheitsgründen, vor der Installation die neueste Software überprüfen, dann können Sie diese Aktion auch in zwei getrennten Schritten durchführen ( "Neue Version holen" und "Neue Version installieren")

Die aktuelle FrogSure Software Version können Sie mit dem Menüpunkt "Hilfe-->Über" erfahren.

| TrogSure                                                             |                    |                                                                                                    |
|----------------------------------------------------------------------|--------------------|----------------------------------------------------------------------------------------------------|
| Aktionen Dienst Anwender Extras Dateien Hilfe                        |                    |                                                                                                    |
| Server Nachricht<br>Lokalé Verbindung prüfen<br>Sicherung stoppen    | Lokale Sicherung:  | 2010-10-28 12:04:47                                                                                                    |
| Obe Update                                                           | Übertragung:       | 2010-10-28 10:03:57                                                                                                    |
| Neue Version Installieren<br>Neue Version installieren<br>Alle muren | Dienst:            | Automatik ein                                                                                                    |
| c:/Dokumente und Einstellungen/Default User/Startmenü/ 📉             | Ordner hinzufügen  | Protokoll-Dateien (Ü)                                                                                                    |
|                                                                      | Dateien hinzufügen | Protokoll-Dateien (S)                                                                                                    |
|                                                                      | Ändern             | 2010-10-23 00:21:21                                                                                                    |
|                                                                      | Löschen            | 2010-10-12 14:21:21<br>2010-10-11 10:34:41<br>2010-10-10 06:48:01<br>2010-10-09 03:01:21<br>2010-10-99 03:01:21                                                                    |
|                                                                      | Liste sichern      | 2010-09-271314:41<br>2010-09-2014:34:41<br>2010-09-1910:48:01<br>2010-09-18 07:01:21<br>2010-09-17 03:14:41<br>2010-09-15 23:28:01<br>2010-09-15 20:41:21<br>2010-05-06 16:30:48 ♥ |
|                                                                      |                    |                                                                                                    |
| Status: Idle                                                         |                    | 1.                                                                                                    |

Menüpunkt Extras--> Update

### 6.6 Neue Version holen

Mit diesem Menüpunkt können Sie sich eine neue Version der FrogSure Software von dem FrogSure Server holen. Die neue Version der Software wird auf Ihren Computer geladen jedoch noch nicht aktiviert. Die Aktivierung (Installation) der neuen Software Version wird mit dem Menüpunkt "Neue Version installieren" durchgeführt.

| TrogSure                                                    |                    |                                                                                                    |
|-------------------------------------------------------------|--------------------|----------------------------------------------------------------------------------------------------|
| Aktionen Dienst Anwender Extras Dateien Hilfe               |                    |                                                                                                    |
| Server Nachricht Lokale Verbindung prüfen Sicherung stoppen | Lokale Sicherung:  | 2010-10-28 12:04:47                                                                                                    |
| Ubertragung stoppen<br>Ube Update<br>Neue Version holen     | Übertragung:       | 2010-10-28 10:03:57                                                                                                    |
| Neue Version installieren                                   | Dienst:            | Automatik ein                                                                                                    |
| c:/Dokumente.und.Einstellungen/Default User/Stattmeniu      | Ordner binzufijgen | Protokoll-Dateien (())                                                                                                    |
|                                                             |                    |                                                                                                    |
|                                                             | Dateien hinzufügen | Protokoll-Dateien (S)                                                                                                    |
|                                                             | Ändern             | 2010-10-23 00-21:21<br>2010-10-21 20:34:41<br>2010-10-20 16:48:01                                                                                                    |
|                                                             | Löschen            | 2010-10-12 14:21:21                                                                                                    |
|                                                             | Liste sichern      | 2010-09-27 13:14-41<br>2010-09-20 14:34-41<br>2010-09-19 10:48:01<br>2010-09-18 07:01:21<br>2010-09-18 07:01:21<br>2010-09-15 23:28:01<br>2010-09-15 23:28:01<br>2010-09-15 20:41:21 |
|                                                             |                    | 2010-05-06 16:30:48                                                                                                    |
|                                                             |                    |                                                                                                    |
| Status: Idle                                                |                    |                                                                                                    |

Menüpunkt Extras--> Neue Version holen

### 6.7 Neue Version installieren

Mit diesem Menüpunkt können Sie eine neue Version der FrogSure Software aus dem FrogSure Bereich Ihres Computers installieren. Die neue Version der FrogSure Software können Sie mit dem Menüpunkt "Neue Version holen" von dem FrogSure Server auf Ihren Computer holen (downloaden).

Die aktuelle FrogSure Software Version können Sie mit dem Menüpunkt "Hilfe-->Über" erfahren.

| TrogSure                                                           |              |                    |                                                                                                    |
|--------------------------------------------------------------------|--------------|--------------------|----------------------------------------------------------------------------------------------------|
| Aktionen Dienst Anwender Extras Dateien Hilfe                      |              |                    |                                                                                                    |
| Server Nachricht<br>Lokale Verbindung prüfen<br>Sicherung stoppen  |              | Lokale Sicherung:  | 2010-10-28 12:04:47                                                                                                    |
| Übertragung stoppen<br>Übe<br>Update<br><u>N</u> eue Version holen |              | Übertragung:       | 2010-10-28 10:03:57                                                                                                    |
| Neue Version installieren<br>Alle muren                            | 43           | Dienst:            | Automatik ein                                                                                                    |
|                                                                    |              |                    |                                                                                                    |
| c:/Dokumente und Einstellungen/Default User/                       | Startmenü/ 🔨 | Ordner hinzufügen  | Protokoll-Dateien (Ü)                                                                                                    |
|                                                                    |              | Dateien hinzufügen | Protokoll-Dateien (S)                                                                                                    |
|                                                                    |              | Ändern             | 2010-10-23 00:21:21                                                                                                    |
|                                                                    |              | Löschen            | 2010-10-12 14:21:21<br>2010-10-11 10:34:41<br>2010-10-10 06:48:01<br>2010-10-09 03:01:21                                                                      |
|                                                                    |              | Liste sichern      | 2010-09-27 13:14:41<br>2010-09-20 14:34:41<br>2010-09-19 10:48:01<br>2010-09-18 07:01:21<br>2010-09-18 07:01:21<br>2010-09-17 03:14:41<br>2010-09-15 23:28:01 |
|                                                                    | >            |                    | 2010-09-15 20:41:21<br>2010-05-06 16:30:48                                                                                                    |
|                                                                    |              |                    |                                                                                                    |
|                                                                    |              |                    |                                                                                                    |
|                                                                    |              |                    |                                                                                                    |
| Status: Idle                                                       |              |                    | /h                                                                                                    |

#### Menüpunkt Extras--> Neue Version installieren

## 7 Menü Dateien

Im Menü "Dateien" können Sie die Listen der gesicherten bzw. der übertragenen Dateien ansehen. Sie können die Datei nach Name, Datum oder Größe sortiert ausgeben.

## 7.1 Dateien Anzeigen

Mit diesen Menüpunkten können Sie sich die Liste der Dateien anzeigen lassen.

| 🕂 FrogSure                                                                                                    |                    |                                                                                          |
|----------------------------------------------------------------------------------------------------|--------------------|------------------------------------------------------------------------------------------|
| Aktionen Dienst Anwender Extras Dateien Hilfe                                                                                                    |                    |                                                                                          |
| Datelen anzeigen (nach Namen)           Lokale Sicheru         Datelen anzeigen (nach Datum)           Datelen anzeigen (nach Grösse)         Datelen anzeigen (nach Grösse) | Lokale Sicherung:  | 2010-10-28 20:24:38                                                                      |
| Übertragung<br>Anzahl Dateien und Größe<br>Lokale Dateien                                                                                                    | Übertragung:       | 2010-10-28 10:03:57                                                                      |
| Alle Prüfen                                                                                                    | Dienst:            | Automatik ein                                                                            |
| c:/Dokumente und Einstellungen/Default User/Startmenü/                                                                                                    | Ordner hinzufügen  | Protokoll-Dateien (Ü)                                                                    |
|                                                                                                    |                    |                                                                                          |
|                                                                                                    | Dateien hinzufügen | Protokoll-Dateien (S)                                                                    |
|                                                                                                    |                    |                                                                                          |
|                                                                                                    | Ändern             | 2010-10-23 00:21:21                                                                      |
|                                                                                                    | Löschen            | 2010-10-20 16:48:01                                                                      |
|                                                                                                    |                    | 2010-10-10 06:48:01 2010-10-09 03:01-21                                                  |
|                                                                                                    | Liste sichern      | 2010-09-27 13:14:41<br>2010-09-20 14:34:41                                               |
|                                                                                                    |                    | 2010-03-19 10:48:01<br>2010-03-18 07:01:21<br>2010-03-17 03:14:41<br>2010-03-15 23:28:01 |
|                                                                                                    |                    |                                                                                          |
|                                                                                                    |                    |                                                                                          |
|                                                                                                    |                    |                                                                                          |
| Status: Idle                                                                                                    |                    |                                                                                          |

Menüpunkt Dateien--> Dateien anzeigen (Sortiert nach: Name, Datum, Größe)

## 7.2 Nicht übertragene Dateien

Mit diesen Menüpunkten können Sie sich die Liste der Dateien, welche noch nicht an den FrogSure Server übertragen wurden, anzeigen lassen .

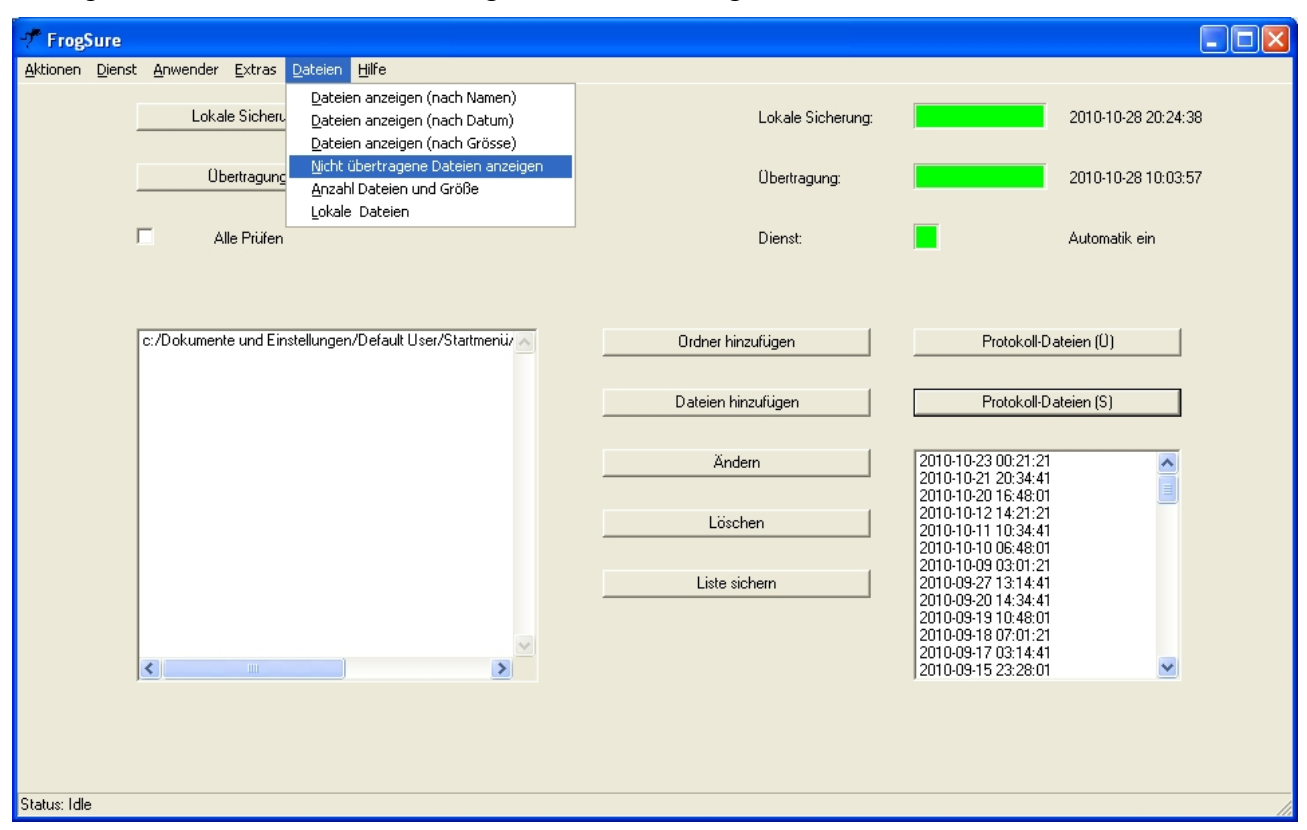

#### Menüpunkt Dateien--> Nicht übertragene Dateien anzeigen

## 7.3 Anzahl Dateien und Größe

Mit diesen Menüpunkten können Sie die gesamte Anzahl der Dateien und deren Größe anzeigen lassen.

| TrogSure                                                                                                   |                                   |                                                                                                    |
|----------------------------------------------------------------------------------------------------|-----------------------------------|----------------------------------------------------------------------------------------------------|
| Aktionen <u>D</u> ienst Anwender <u>E</u> xtras <u>D</u> ateien <u>H</u> ilfe                              |                                   |                                                                                                    |
| Dateien anzeigen (nach Nam<br>Lokale Sicheru<br>Dateien anzeigen (nach Datu<br>Dateien anzeigen (nach Grös | m)<br>m) Lokale Sicherung:<br>se) | 2010-10-28 20:24:38                                                                                                    |
| <u>Ubertragung</u><br><u>Anzahl Dateien und Größe</u><br>Lokale Dateien                                    | zeigen Übertragung:               | 2010-10-28 10:03:57                                                                                                    |
| Alle Prüfen                                                                                                | Dienst:                           | Automatik ein                                                                                                    |
| c:/Dokumente und Einstellungen/Default User/Startmer                                                       | Ördner hinzufügen                 | Protokoll-Dateien (U)                                                                                                    |
|                                                                                                    | Dateien hinzufügen                | Protokoll-Dateien (S)                                                                                                    |
|                                                                                                    | Ändern                            | 2010-10-23 00:21:21<br>2010-10-21 20:34:41<br>2010-10-20 16:48:01                                                                                            |
|                                                                                                    | Löschen                           | 2010-10-12 14:21:21<br>2010-10-11 10:34:41<br>2010-10-10 06:48:01<br>2010-10-10 06:48:01                                                                     |
|                                                                                                    | Liste sichem                      | 2010-0-27 13:14:41<br>2010-09-27 13:14:41<br>2010-09-20 14:34:41<br>2010-09-19 10:48:01<br>2010-09-18 07:01:21<br>2010-09-17 03:14:41<br>2010-09-15 23:28:01 |
| Detect M                                                                                                   |                                   |                                                                                                    |
| Status: Idie                                                                                               |                                   |                                                                                                    |

#### Menüpunkt Dateien--> Anzahl Dateien und Größe

## 7.4 Lokale Sicherungsdateien anzeigen

Mit diesen Menüpunkten öffnen Sie ein Windows-Explorer Fester, welches schon auf den lokalen Sicherungsort zeigt (z.B. C:\FrogSure\data\drive). Die verschiedenen Generationen der Sicherung finden Sie im gfs Verzeichnis (z.B. C:\FrogSure\gfs\g001\drive). Darunter finden Sie dann die gesicherten Dateien in den entsprechenden Ordnern (c steht für das original Laufwerk c:).

| - ProgSure                                                                                                    |                    |                                                                                                    |
|----------------------------------------------------------------------------------------------------|--------------------|----------------------------------------------------------------------------------------------------|
| Aktionen Dienst Anwender Extras Dateien Hilfe                                                                      |                    |                                                                                                    |
| Dateien anzeigen (nach Namen)<br>Lokale Sicheru<br>Dateien anzeigen (nach Datum)<br>Dateien anzeigen (nach Grösse) | Lokale Sicherung:  | 2010-10-28 20:24:38                                                                                                    |
| Ubertragung<br>Anzahl Dateien und Größe<br>Lokale Dateien                                                          | Übertragung:       | 2010-10-28 10:03:57                                                                                                    |
| Alle Prüfen                                                                                                    | Dienst:            | Automatik ein                                                                                                    |
| c:/Dokumente und Einstellungen/Default User/Startmenür                                                             | Ordner hinzufügen  | Protokoll-Dateien (Ü)                                                                                                    |
|                                                                                                    | Dateien hinzufügen | Protokoll-Dateien (S)                                                                                                    |
|                                                                                                    | Ändern             | 2010-10-23 00:21:21                                                                                                    |
|                                                                                                    | Löschen            | 2010-10-12 14:21:21<br>2010-10-11 10:34:41<br>2010-10-10 06:48:01                                                                                               |
|                                                                                                    | Liste sichern      | 2010-10-19 03:01:21<br>2010-09-27 13:14:41<br>2010-09-20 14:34:41<br>2010-09-19 10:48:01<br>2010-09-18 07:01:21<br>2010-09-17 03:14:41<br>2010-09-15 23:28:01 ✓ |
| Status: Idle                                                                                                    |                    |                                                                                                    |

Menüpunkt Dateien--> Lokale Dateien

## 8 Menü Hilfe

Im Menü "Hilfe" können Sie diese Hilfe ansehen und die aktuelle Software Version abfragen.

## 8.1 Hilfe

Mit diesem Menüpunkt können Sie sich diese Hilfe anzeigen.

### Menüpunkt Hilfe--> Hilfe

| TrogSure                                               |                    |                                                                                                    |
|--------------------------------------------------------|--------------------|----------------------------------------------------------------------------------------------------|
| Aktionen Dienst Anwender Extras Dateien Hilfe          |                    |                                                                                                    |
| Lokale Sicherung starten<br>Über                       | Lokale Sicherung:  | 2010-10-28 12:04:47                                                                                                    |
| Diagnose Dateien erzeugen<br>Übertragung starten       | Übertragung:       | 2010-10-28 10:03:57                                                                                                    |
| 니 Alle Prüfen                                          | Dienst:            | Automatik ein                                                                                                    |
| c:/Dokumente und Einstellungen/Default User/Startmenü/ | Ordner hinzufügen  | Protokoll-Dateien (U)                                                                                                    |
|                                                        | Dateien hinzufügen | Protokoll-Dateien (S)                                                                                                    |
|                                                        | Ändern             | 2010-10-23 00:21:21<br>2010-10-21 20:34:41<br>2010-10-20 16:48:01                                                                                            |
|                                                        | Löschen            | 2010-10-12 14:21:21                                                                                                    |
|                                                        | Liste sichern      | 2010-09-27 13:14:41<br>2010-09-20 14:34:41<br>2010-09-19 10:48:01<br>2010-09-18 07:01:21<br>2010-09-17 03:14:41<br>2010-09-15 22:8:01<br>2010-09-15 20:41:21 |
|                                                        |                    | 2010-05-06 16:30:48                                                                                                    |
|                                                        |                    |                                                                                                    |
| Status: Idle                                           |                    |                                                                                                    |

## 8.2 Homepage

Mit diesem Menüpunkt gelangen Sie über Ihren Standard Internet-Browser auf die Homepage des FrogSure Servers im Internet.

#### Menüpunkt Hilfe--> Homepage

| 🕂 FrogSure                                                                      |                            |                    |                                                                                          |                      |
|---------------------------------------------------------------------------------|----------------------------|--------------------|------------------------------------------------------------------------------------------|----------------------|
| <u>A</u> ktionen <u>D</u> ienst <u>A</u> nwender <u>E</u> xtras <u>D</u> ateien | Hilfe                      |                    |                                                                                          |                      |
| Lokale Sicherung starten                                                        | Hilfe<br>Home Page<br>Über | Lokale Sicherung:  |                                                                                          | 2010-10-28 12:04:47  |
| Übertragung starten                                                             | Diagnose Dateien erzeugen  | Übertragung:       | _                                                                                        | 2010-10-28 10:03:57  |
| 🗖 Alle Prüfen                                                                   | R                          | Dienst:            |                                                                                          | Automatik ein        |
| c:/Dokumente und Einstellungen/                                                 | Default User/Startmenü/    | Ordner hinzufügen  | Protokoll-E                                                                              | Dateien (Ü)          |
|                                                                                 |                            | Dateien hinzufügen | Protokoll-E                                                                              | Dateien (S)          |
|                                                                                 |                            | Ändern             | 2010-10-23 00:21:21<br>2010-10-21 20:34:41<br>2010-10-20 16:48:01                        |                      |
|                                                                                 |                            | Löschen            | 2010-10-12 14:21:21<br>2010-10-11 10:34:41<br>2010-10-10 06:48:01                        |                      |
|                                                                                 |                            | Liste sichern      | 2010-09-27 13:14:41<br>2010-09-20 14:34:41<br>2010-09-19 10:48:01<br>2010-09-18 07:01:21 |                      |
| <                                                                               | ×                          |                    | 2010-09-17 03:14:41<br>2010-09-15 23:28:01<br>2010-09-15 20:41:21<br>2010-05-06 16:30:48 | 1<br>1<br>3 <b>2</b> |
|                                                                                 |                            |                    |                                                                                          |                      |
| Status: Idle                                                                    |                            |                    |                                                                                          |                      |

FrogSure – Die Datensicherung über das Internet

# 8.3 Über

Mit diesem Menüpunkt können Sie die auf Ihrem installierte FrogSure Software Version abfragen.

Menüpunkt Hilfe--> Über

| 🕂 FrogSure                     |                                              |                            |                    |                                                                                                    |                     |
|--------------------------------|----------------------------------------------|----------------------------|--------------------|----------------------------------------------------------------------------------------------------|---------------------|
| <u>Aktionen Dienst Anwende</u> | er <u>E</u> xtras <u>D</u> ateien <u>H</u> i | fe                         |                    |                                                                                                    |                     |
| Lot                            | ale Sicherung starten                        | Hilfe<br>Home Page<br>Über | Lokale Sicherung:  |                                                                                                    | 2010-10-28 12:04:47 |
|                                | )bertragung starten                          | Diagnose Dateien erzeugen  | Obertragung:       |                                                                                                    | 2010-10-28 10:03:57 |
| г.                             | Alle Prüfen                                  | L3                         | Dienst:            | •                                                                                                    | Automatik ein       |
| c:/Dokume                      | nte und Einstellungen/De                     | fault User/Startmenü/ 📐    | Ordner hinzufügen  | Protokoll-D                                                                                                    | lateien (Ü)         |
|                                |                                              |                            | Dateien hinzufügen | Protokoll-D                                                                                                    | lateien (S)         |
|                                |                                              |                            | Ändern             | 2010-10-23 00:21:21<br>2010-10-21 20:34:41<br>2010-10-20 16:48:01                                                                                                    |                     |
|                                |                                              | [                          | Löschen            | 2010-10-12 14:21:21<br>2010-10-11 10:34:41<br>2010-10-10 06:48:01<br>2010-10-09 03:01:21                                                                                                    |                     |
| <                              | iur ()                                       | ×                          | Liste sichern      | 2010-09-27 13:14:41<br>2010-09-27 13:14:41<br>2010-09-19 14:34:41<br>2010-09-18 07:01:21<br>2010-09-18 07:01:21<br>2010-09-17 03:14:41<br>2010-09-15 20:241:21<br>2010-09-15 20:441:21<br>2010-09-06 16:30:48 | 3                   |
| Status: Idle                   |                                              |                            |                    |                                                                                                    |                     |

#### 8.4 Diagnose Dateien erzeugen

Mit diesem Menüpunkt können Sie die Dateien die zu einer Fehlerdiagnose notwendig sind, zusammenfassen und diese dann an Ihren persönlichen Ansprechpartner oder an support@frogsure.de schicken.

#### Menüpunkt Hilfe--> Diagnose Dateien erzeugen

| 7 <sup>*</sup> FrogSure                                                                     |                          |                                                                                                    |
|---------------------------------------------------------------------------------------------|--------------------------|----------------------------------------------------------------------------------------------------|
| Aktionen Dienst Anwender Extras Dateien Hilfe<br>Lokale Sicherung starten Home Page<br>Über | Lokale Sicherung:        | 2010-10-28 12:04:47                                                                                                    |
| Diagnose Dateien erzeugen                                                                   | Übertragung:             | 2010-10-28 10:03:57                                                                                                    |
| 🗖 Alle Prüfen                                                                               | Dienst:                  | Automatik ein                                                                                                    |
| c:/Dokumente und Einstellungen/Default User/Startmenü/                                      | Ordner hinzufügen        | Protokoll-Dateien (Ü)                                                                                                    |
|                                                                                             | Dateien hinzufügen       | Protokoll-Dateien (S)                                                                                                    |
|                                                                                             | Ändern                   | 2010-10-23 00:21:21<br>2010-10-21 20:34:41<br>2010-10-20 16:48:01                                                                                                    |
|                                                                                             | Löschen<br>Liste sichern | 2010-10-11 10:34:41<br>2010-10-10 06:48:01<br>2010-10-09 03:01:21<br>2010-09-27 13:14:41<br>2010-09-20 14:34:41<br>2010-09-19 10:48:01<br>2010-09-19 00:701:21<br>2010-09-17 03:14:41<br>2010-09-15 23:28:01<br>2010-09-15 20:41:21 |
|                                                                                             |                          | 2010-05-06 16:30:48                                                                                                    |
| Status: Idle                                                                                |                          |                                                                                                    |